**1.** Tasto Windows + R

2. inserire il seguente comando ( sysdm.cpl )

|                                                                                                    | 💷 Esegi                                                                                                    | ui                                                                                                    |                                         |                                               |
|----------------------------------------------------------------------------------------------------|----------------------------------------------------------------------------------------------------|----------------------------------------------------------------------------------------------------|-----------------------------------------|-----------------------------------------------|
| Tab Q W E R<br>Caps Lock A S D F<br>Shift Z X C                                                                                                    | 💷<br>Apri: 🤇                                                                                                    | Digitare il nome del programma, de<br>documento o della risorsa Internet d<br>sysdm.cpl                                                 | ella cartella, del<br>da aprire.        |                                               |
| Ctrl Ait                                                                                                    |                                                                                                    |                                                                                                    |                                         |                                               |
|                                                                                                    |                                                                                                    | OK Annulla                                                                                                    | S <u>f</u> oglia                        |                                               |
| 3.                                                                                                    | 4.                                                                                                    |                                                                                                    |                                         |                                               |
| Proprietà del sistema                                                                                                    | × Opzioni pr                                                                                                    | restazioni                                                                                                    | ×                                       |                                               |
| Nome computer Hardware Avanzate/ Protezione sistema Connessione remo<br>Per poter eseguire la maggior parte delle modifiche seguenti, è necessario<br>accedere come amministratore.<br>Prestazioni                                                                                                    | Effetti visiv                                                                                                    | Avanzate Protezione esecuzione programmare le impostazioni da adottare per l'as                                                         | petto e le                              |                                               |
| Effetti visivi, pianificazione processore, utilizzo memoria e memoria virtuale                                                                                                    | prestazi                                                                                                    | oni.                                                                                                    |                                         |                                               |
| Impostazioni                                                                                                    | Scelt                                                                                                    | a automatica impostazioni migliori                                                                                                    | -                                       |                                               |
| Profili utente<br>Impostazioni desktop basate sul tipo di accesso effettuato                                                                                                    |                                                                                                    | ola in modo da ottenere i aspetto miglio<br>ola in modo da ottenere le prestazioni m                                                    | re<br>iialiori                          |                                               |
| · · ·                                                                                                    | <ul> <li>Perso</li> </ul>                                                                                                    | onalizzate:                                                                                                    |                                         |                                               |
| 5.                                                                                                    | <ul> <li>✓ Anir</li> <li>✓ Anir</li> <li>✓ Apri</li> <li>✓ Atii</li> </ul>                                                               | na le finestre quando vengono ingrandi<br>nazioni sulla barra delle applicazioni<br>i caselle combinate con effetto scorrime<br>va Peek | te o ridotte a                          |                                               |
| Opzioni prestazioni X                                                                                                    | Con                                                                                                    | trolli ed elementi animati nelle finestre                                                                                               |                                         |                                               |
| Protezione esecuzione programmi facilita la protezione dai virus e da altri rischi. Come funzional   Attiva Protezione esecuzione programmi solo per i programmi e i servizi essenziali di Windows  titiva Protezione esecuzione programmi per tutti i programmi e i servizi tranne quelli selezionati:  Aggiungi Rimuovi  | 6. dal disco (C:) s<br>Cerca in: Windows-SSD (C<br>Nome<br>ProgramData<br>Programmi<br>Programmi<br>Recovery<br>System Volume Informatio | seleziona fino alla carte                                                                                                    | ella -Sagekey Softwar                   | '€-<br>×<br>■-<br>ca Tipo<br>556 Applice<br>/ |
| 7. Aggiunto                                                                                                    |                                                                                                    |                                                                                                    |                                         |                                               |
| Opzioni prestazioni                                                                                                    | ×                                                                                                    | Nome file:                                                                                                    |                                         | Apri                                          |
| Effetti visivi Avanzate Protezione esecuzione program<br>protezione dai virus e da altri ri<br>Attiva Protezione esecuzione program<br>programmi e i servizi essenziali di Wind<br>Attiva Protezione esecuzione programm<br>programmi e i servizi tranne quelli selezione<br>programmi e i servizi tranne quelli selezione | rammi<br>mi facilita la<br>cchi. <u>Come funziona?</u><br>ii solo per i<br>ows<br>ii per tutti i<br>ionati:                              | <ul> <li>8. Aggiungi anche</li> <li>Access 97 Runtime</li> <li>Oggetti recenti</li> <li>Desktop</li> <li>Musica</li> </ul>              | e (MSACCESS.EXE<br>da cartella Runtime) |                                               |
| StartAccess Application                                                                                                    |                                                                                                    | Tete<br>Documenti                                                                                                    |                                         |                                               |